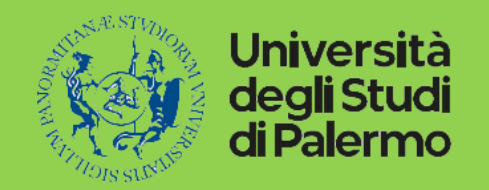

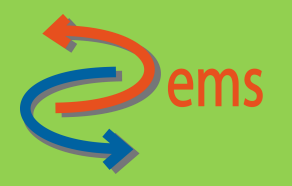

# Linee guida per la creazione, gestione e aggiornamento dei progetti all'interno della piattaforma IRIS

Guida rapida a supporto dei Responsabili dei progetti per l'inserimento di un set minimo di dati al fine della corretta sincronizzazione tra IRIS e UGOV-PJ

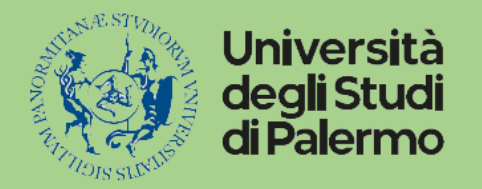

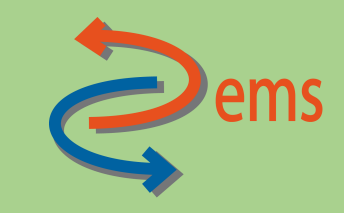

#### Accesso al modulo progetti

Collegarsi all'indirizzo https://iris.unipa.it/mydspace e loggarsi con le proprie credenziali di Ateneo Sul menu laterale di sx cliccare sulla voce ""Attività e Progetti" e successivamente sulla voce "Progetti"

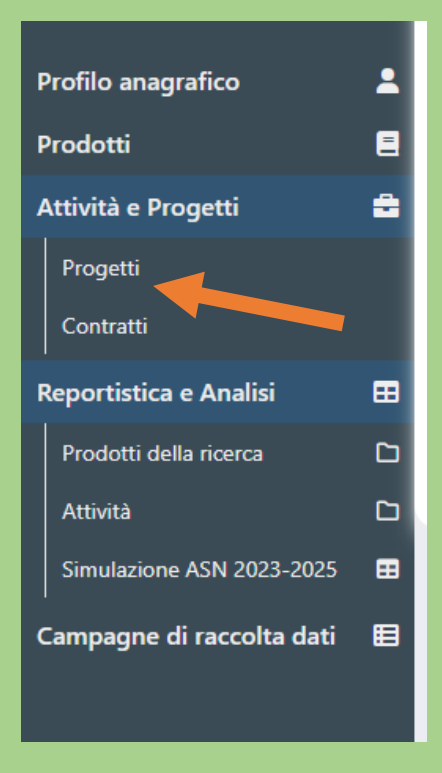

Via Maqueda n. 324 90134 Palermo +3909123867509 direttore.dems@unipa.it - https://www.unipa.it/dipartimenti/dems

Creazione tipologia di progetto Cliccare sul pulsante "Nuovo Progetto"

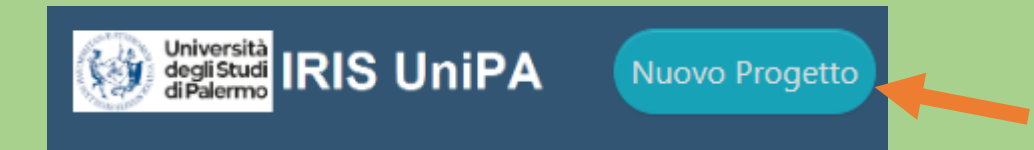

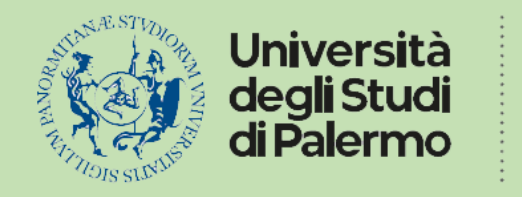

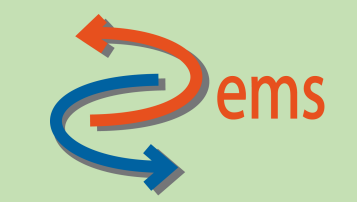

| <ul> <li>Informazioni<br/>Creazione nuovo Progetto</li> <li>Tipo di progetto * I</li> <li>Data di avvio pratica * I</li> <li>Acronimo Progetto</li> </ul>               | Scegliere il tipo di Progetto<br>cliccando sul simbolo                                                                                                    |
|----------------------------------------------------------------------------------------------------|----------------------------------------------------------------------------------------------------|
| Titolo progetto *<br>0 caratteri inseriti (spazi e invii inclusi); 1000 caratteri disponibili                                                                           | Albero dei tipi di progetto Albero yisualizzato                                                                                                    |
| E scegliere dal men<br>Il tipo di Progetto<br>Via Maqueda n. 324<br>90134 Palermo<br>+3909123867509<br>direttore.dems@unipa.it - https://www.unipa.it/dipartimenti/dems | <ul> <li>à Finanziamenti da bandi europei e internazionali/esteri</li> <li>&gt; Finanziamenti da bandi nazionali Ministeriali e altri EEPP (no Regione, no Enti locali)</li> <li>&gt; Finanziamenti da bandi regionali, comunali ed enti locali</li> <li>&gt; Finanziamenti di Ateneo</li> <li>&gt; Programmi di formazione da bandi europei e internazionali/esteri</li> <li>&gt; Programmi di formazione da bandi europei e internazionali/esteri</li> <li>&gt; Programmi di formazione da bandi regionali, comunali ed enti locali</li> <li>&gt; Programmi di formazione da bandi regionali, comunali ed enti locali</li> <li>&gt; Programmi di formazione da bandi regionali, comunali ed enti locali</li> <li>&gt; Programmi di formazione da privati italiani</li> <li>&gt; Programmi di formazione da privati italiani</li> </ul> |

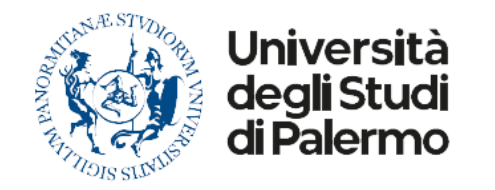

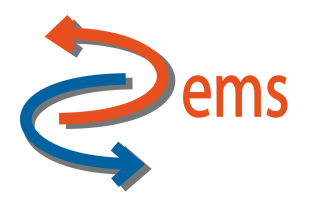

| Oppure scrivendo                               |                               | Tipologia                                    | prin                                                                                                    | ሐ    |  |
|------------------------------------------------|-------------------------------|----------------------------------------------|----------------------------------------------------------------------------------------------------|------|--|
| L'iniziale del tipo di                         |                               |                                              | Nazionali - PRIN                                                                                                    |      |  |
| progetto, in automa                            | atico                         | Stato attività                               | PRIN Progetti di Rilevante Interesse Nazionale 2020                                                                                                |      |  |
| Viene mostrato l'ele                           | enco                          |                                              | PRIN Progetti di Rilevante Interesse Nazionale 2022 PNRR                                                                                           |      |  |
| Che facilita la scelta                         |                               | Titolo                                       | PRIN Progetti di Rilevante Interesse Nazionale 2022                                                                                                |      |  |
| Data di avvio pratica * 🕄<br>Acronimo Progetto | 27/11/2023                    |                                              | A seguire, inserire la Data di avvio pratica<br>(si può far coincidere con la data di inizio<br>progetto oppure con la data effettiva di inserimer | nto) |  |
| Titolo progetto *                              | 0 caratteri inseriti (spazi e | e invii inclusi); 1000 caratteri disponibili | titolo del progetto                                                                                                    |      |  |
| Via Magueda n. 324                             |                               |                                              | Annulla Salva e SALVA                                                                                                    |      |  |

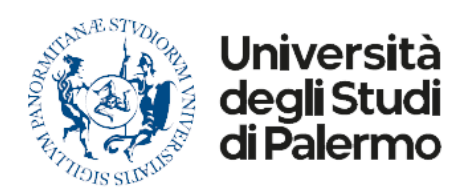

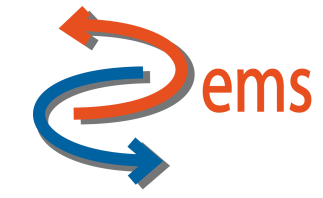

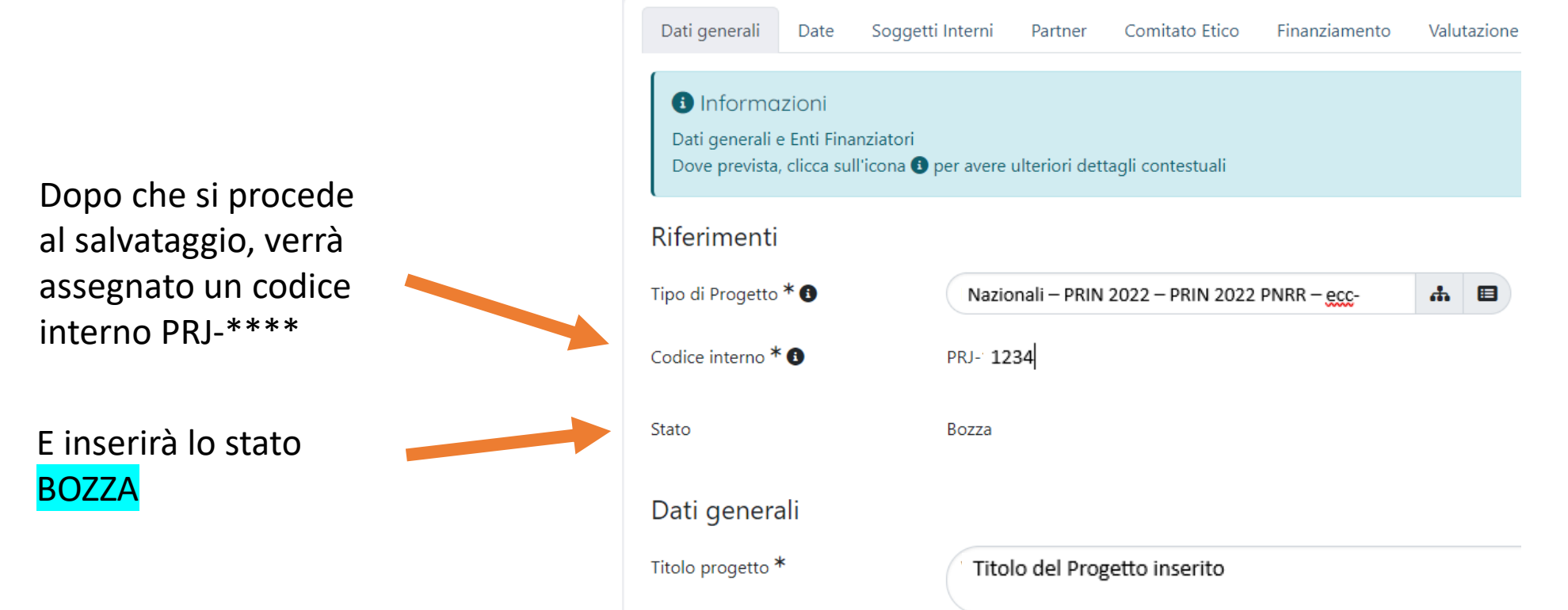

173 caratteri inseriti (spazi e invii inclusi); 827 caratteri disponibili

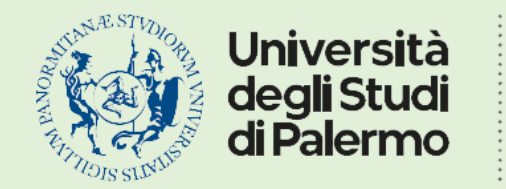

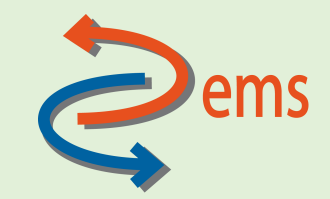

Codice unico di progetto (CUP): Popolare il campo SOLO se preventivamente il codice è già presente su UGOV-PJ, viceversa il sistema segnalerà un errore in fase di sincronizzazione Ente finanziatore (da anagrafica) – campo obbligatorio: Cliccare sul

| Bando ed Ente Finanziatore<br>Ente Finanziatore 🚯 |                      |                  |              |
|---------------------------------------------------|----------------------|------------------|--------------|
| *Ente Finanziatore (da anagrafica)                | Data di approvazione | Numero contratto | Operazioni   |
| MUR - Ministero dell'Università e della Ricerca   |                      |                  | <b>X</b> Q 🗊 |
|                                                   |                      |                  | ÷            |

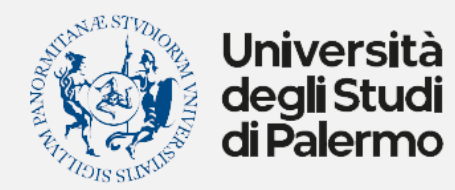

R

## DIPARTIMENTO DI SCIENZE POLITICHE E DELLE RELAZIONI INTERNAZIONALI

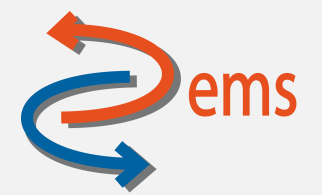

| cercare con chiave ad                                                    | Modifica eleme                                  | nto                                                         |                                |                                     |                      |         |       | $\times$ |
|--------------------------------------------------------------------------|-------------------------------------------------|-------------------------------------------------------------|--------------------------------|-------------------------------------|----------------------|---------|-------|----------|
| empio "MUR",<br>lezionare la voce<br>ALIR – Ministero                    | Ente Finanziatore * 🕄                           | Mur                                                         |                                |                                     |                      | Q       | Ċ     |          |
| ell'Università e della<br>cerca" e Data di approvazione<br>ccessivamente |                                                 | Soluzioni Kalibrate per Mur<br>Cooperativa Muratori & Cer   | rature<br>mentisti             |                                     |                      |         |       |          |
|                                                                          |                                                 | IIS Ugo Mursia                                              |                                |                                     |                      |         |       |          |
|                                                                          | Numero contratto                                | o contratto MUR - Ministero dell'Università e della Ricerca |                                |                                     |                      |         |       |          |
|                                                                          |                                                 |                                                             |                                |                                     |                      |         |       |          |
| Abstract                                                                 |                                                 |                                                             |                                | <mark>cliccare su Inserisc</mark> i |                      | erisci  | An    | nulla    |
| Abstract (Italiano)                                                      | 0 caratteri inseriti (spazi e<br>• Altre lingue | invii inclusi); 10000 caratteri disponibi                   | Abstract: ins<br>lingua ingles | erire l'abstract del p<br>e         | rogetto, preferi     | bilm    | ent   | e in     |
|                                                                          | Inglese                                         |                                                             | E Cliccare in pulsante         | fondo alla pagina su                | ≫Salva e vai alla pa | igina S | Succe | essiva   |
| Via Maqueda n. 32                                                        | 24                                              |                                                             | pulsante                       |                                     | ≫Salva e vai alla pa | igina S | Succe | essiva   |

90134 Palermo +3909123867509 direttore.dems@unipa.it - https://www.unipa.it/dipartimenti/dems

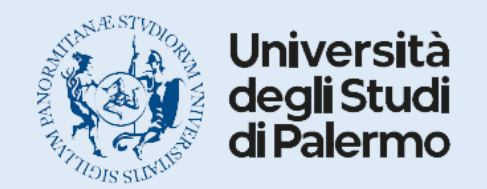

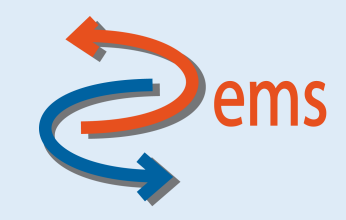

Scheda Date – obbligatorietà e opportunità compilazione campi

**Data di avvio pratica** – *campo obbligatorio*: campo che risulta già popolato a seguito creazione del progetto, ma che può essere modificato

Data di inizio attività: inserire la data di inizio del progetto

Durata (mesi): inserire il numero di mesi di durata del progetto

Data di fine attività: inserire la data di fine del progetto

Data di inizio ammissibilità delle spese: da concordare col RAD. Può coincidere con la data di inizio attività

Data di fine ammissibilità delle spese: da concordare col RAD. Può coincidere con la data di fine attività

Cliccare in fondo alla pagina sul pulsante

≫Salva e vai alla pagina Successiva

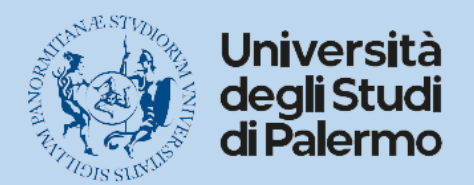

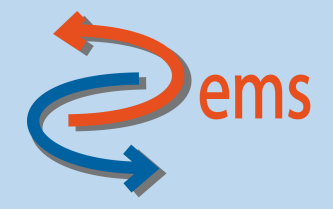

## Scheda Soggetti Interni – obbligatorietà e opportunità compilazione campi

**Responsabili scientifici:** – *campo obbligatorio*: risulta già compilato in fase di creazione del progetto, ma può essere modificata e integrato di altri partecipanti. E 'necessario anche specificare la data di inizio e la data di fine che dovranno essere coerenti con la data di inizio e fine attività caricate nella scheda "Date".

**Partecipanti interni:** Inserire il personale interno ad Unipa che partecipa al progetto. E 'necessario anche specificare la data di inizio e la data di fine che dovranno essere coerenti con la data di inizio e fine attività caricate nella scheda "Date".

Strutture interne: Inserire le strutture di afferenza dei partecipanti interni e specificarne il ruolo (Principale o Aggregata)

Per inserire e aggiungere partecipanti e/o strutture, utilizzare sempre il pulsante Ed inserire prima il cognome e poi il nome.

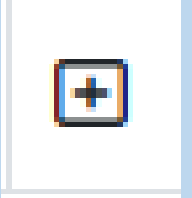

Cliccare in fondo alla pagina sul pulsante

»Salva e vai alla pagina Successiva

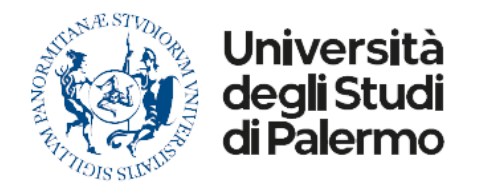

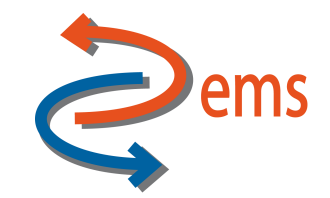

#### **Coordinatori & Partner** – *campo obbligatorio*: Di default comparirà già compilato

Coordinatori & Partner \*

| Ruolo                                         | Partner                                    |                                  | Operazioni |
|-----------------------------------------------|--------------------------------------------|----------------------------------|------------|
| Partner Unico                                 | Università degli studi di Palermo          |                                  | A Q 🗊      |
|                                               |                                            |                                  | +          |
| <mark>Modificare</mark> il ruolo cliccano     | lo sull'icona matita                       |                                  |            |
| e specificare il ruolo di Unipa (C            | Coordinatore o Partner).                   |                                  |            |
| <mark>Inserire</mark> eventuali altri partner | specificandone il ruolo.                   |                                  |            |
| Richiedere all'indirizzo luca                 | conigliaro@unipa.it                        |                                  |            |
| l'inserimer                                   | nto                                        |                                  |            |
| di organizzazioni esterne non                 | presenti in anagrafica                     |                                  |            |
|                                               | Cliccare in fondo alla pagina sul pulsante | »Salva e vai alla pagina Success | siva       |

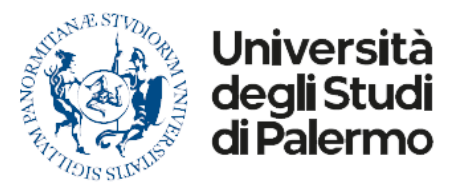

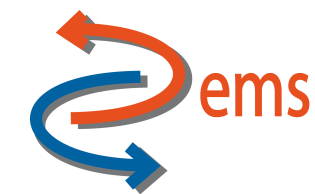

Modifica elemento Х Ruolo 🚯 Specificare nel ruolo se si tratta Coordinatore Partner \* 🔒 Partner Unico Di coordinatore, partner unico o Partner Parte terza Note Partner del progetto. Inserire la denominazione dell'Ente/Università 0 caratteri inseriti (spazi e invii inclusi); 10000 caratteri disponibil Soggetti interni 🕄 Ruolo Soggetto Operazioni

La lista è vuota.

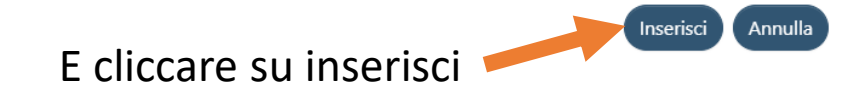

÷

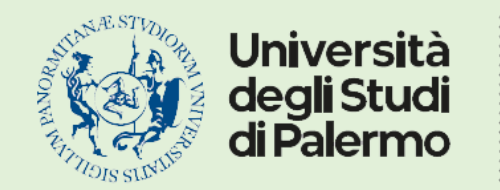

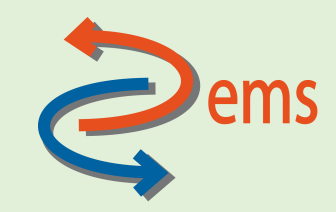

### Scheda Comitato Etico – obbligatorietà e opportunità compilazione campi

## Compilare solo se sono previste attività di ricerca che prevedono sperimentazioni passibili di giudizio da parte del Comitato Etico

viceversa Scegliere "No"

Cliccare in fondo alla pagina sul pulsante

»Salva e vai alla pagina Successiva

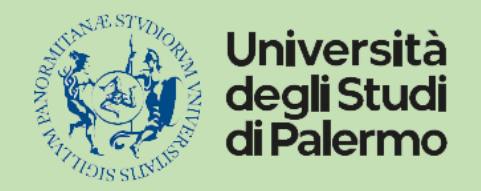

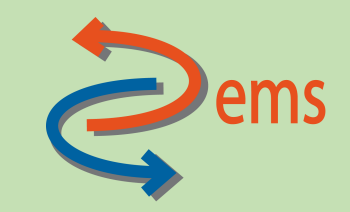

Scheda Finanziamento – obbligatorietà e opportunità compilazione campi

#### Dati finanziamento richiesto

#### Costo Totale (preventivato) del Progetto per l'Ateneo

*campo obbligatorio*: si tratta del Costo complessivo dell'Unità di Ricerca (che per i PRIN 2022 PNRR include il personale dipendente e corrisponde al **Finanziamento richiesto** al MIUR) e coincide al risultato della somma:

#### contributo totale di Ateneo + cofinanziamento Ateneo Contributo Totale Ateneo (richiesto)

*campo obbligatorio*: SOLO per i PRIN 2022 PNRR coincide con il Costo Totale (preventivato) del Progetto per l'Ateneo

Via Maqueda n. 324 90134 Palermo +3909123867509 direttore.dems@unipa.it - https://www.unipa.it/dipartimenti/dems

#### <mark>Per Esempio</mark>

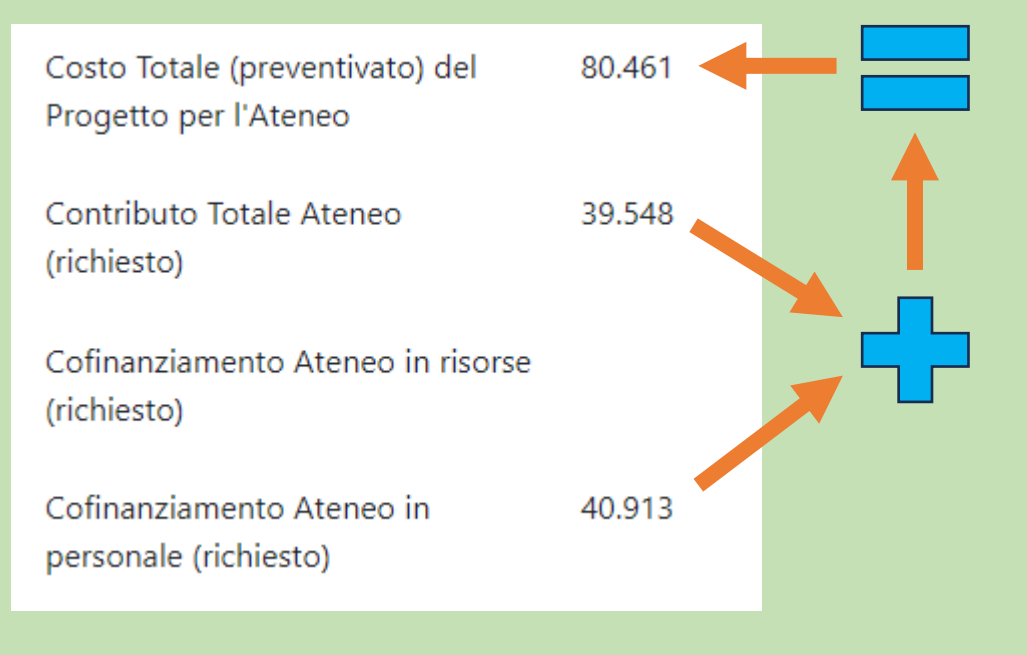

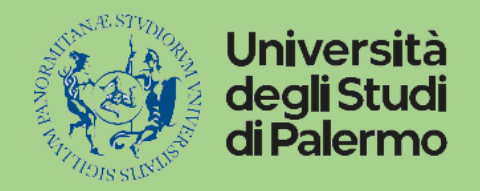

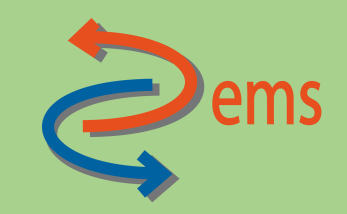

## Dati finanziamento assegnato

Se il budget assegnato è differente da quello richiesto (in genere viene ridotto di c.a. il 18%) è necessario compilare anche la parte relativa ai **Dati di Finanziamento Assegnato,** ricordando sempre che la regola generale per compilare i dati di finanziamento, sia richiesto che assegnato di Ateneo in Iris è:

> Contributo Totale Ateneo + Cofinanziamento Ateneo = Costo Totale del Progetto per l'Ateneo

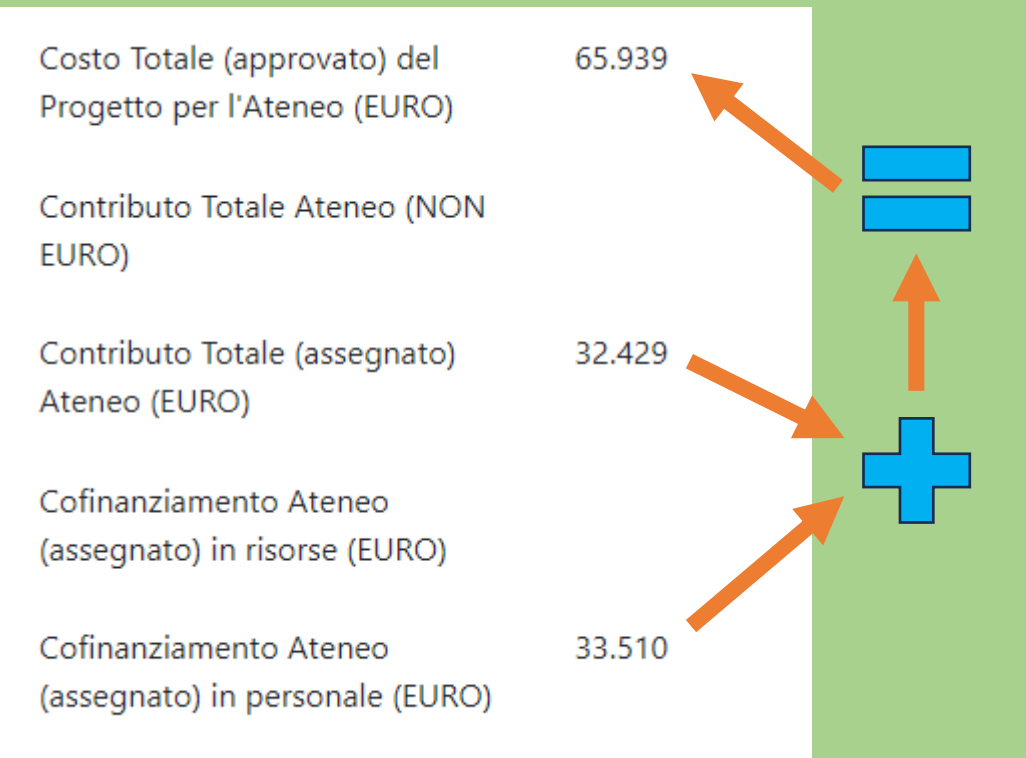

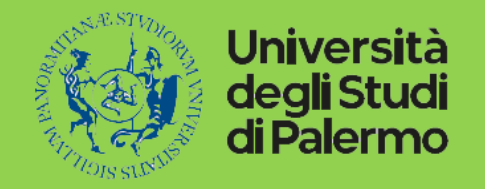

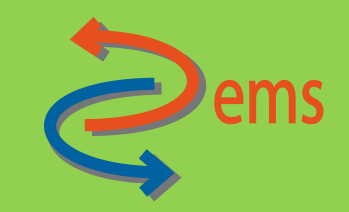

Grazie per l'attenzione dal Dipartimento di Scienze Politiche e delle Relazioni Internazionali

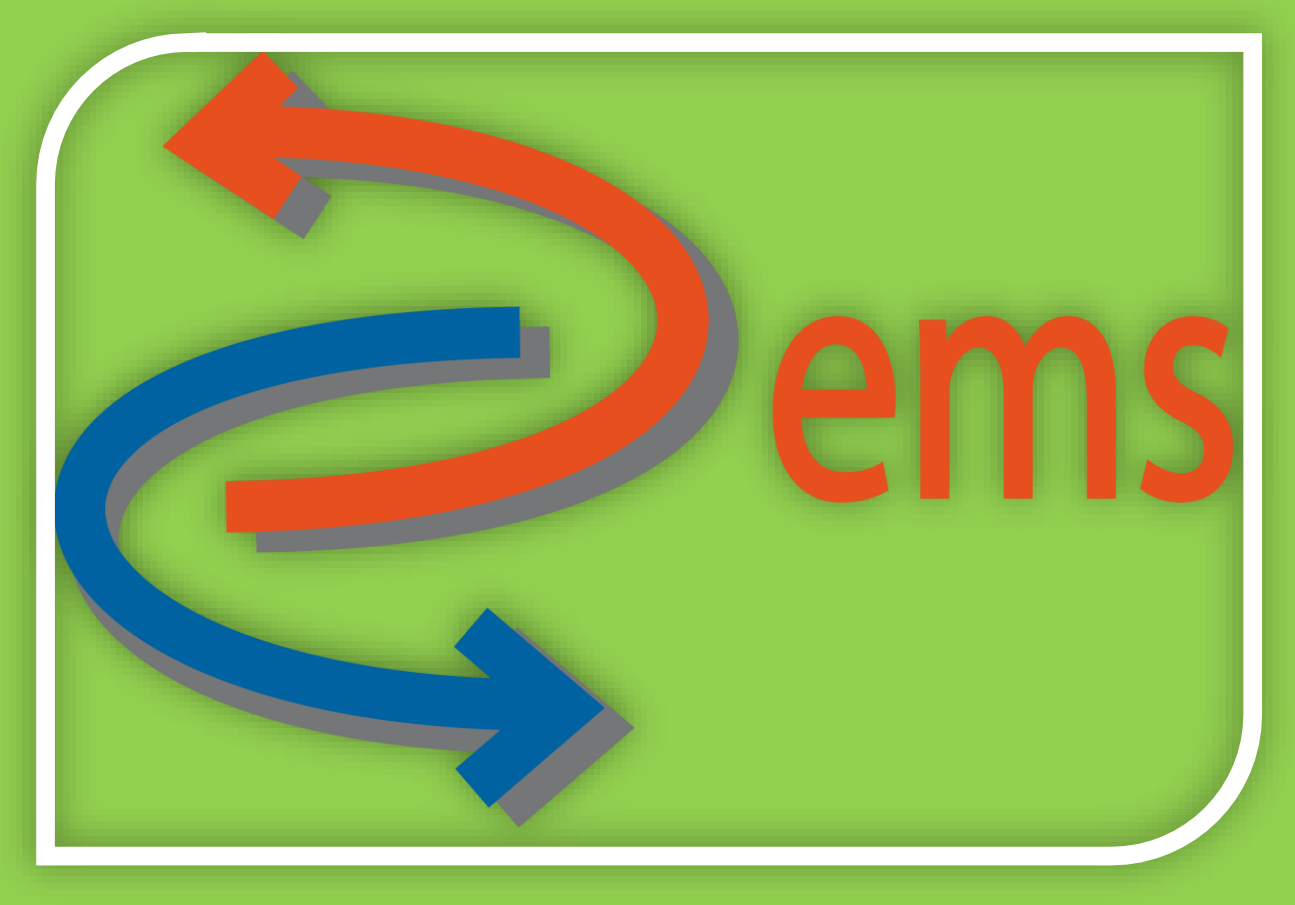